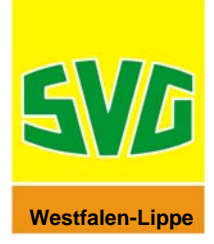

## Öffnen einer PDF-Datei oder einer CSV-Datei von Toll Collect

TC sendet den Einzelfahrtennachweis und die Mautaufstellung als CSV-Datei oder PDF-Dokument in einer "Zip-Datei". Um eine "Zip-Datei" zu öffnen, benötigen Sie das Programm "Winzip".

Einen kostenlosen Download-Link zur Version von Winzip können Sie auf unserer Homepage <u>www.svg-ms.de</u> unter der Rubrik <u>Maut - > Fragen und Antworten</u> finden.

Als Vorraussetzung um die CSV- oder PDF- Dateien öffnen zu können, benötigen Sie für:

- PDF-Dateien = Acrobat Reader ab Version 5.0
- CSV-Dateien = Microsoft Excel

In der folgenden Beschreibung werden Ihnen die einzelnen Schritte am Beispiel einer **CSV-Datei** näher erläutert:

- 1. Öffnen Sie Ihre E-Mail von Toll Collect.
- Klicken Sie doppelt auf Ihre Anlage und es öffnet sich die Winzip-Datei.

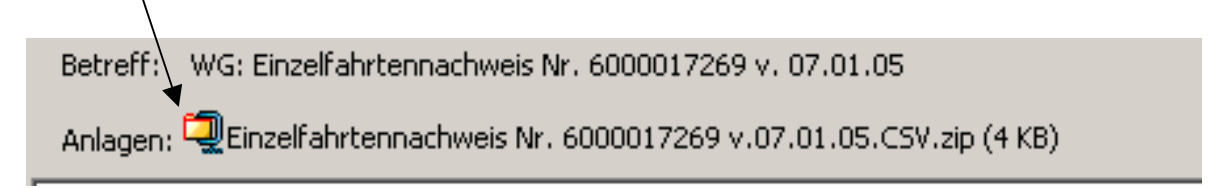

3. Klicken Sie auf Extrahieren.

| 🙀 WinZip -        | Einzelfahrt   | tennachwei | s Nr 60000 | 17269 v 07       | 01 05 CSV.z   | :ip      | - 🗆 X     |
|-------------------|---------------|------------|------------|------------------|---------------|----------|-----------|
| Datei Aktioner    | n Optionen    | Hilfe      |            | 、                |               |          |           |
| 2                 | 1             | <b>()</b>  | <b>(</b>   |                  | <b>@</b>      | <b></b>  | <b>**</b> |
| Neu               | Öffnen        | Favoriten  | Hinzufügen | Extrahieren      | Anzeigen      | CheckOut | Assistent |
| Name              | Datur         | n (        | Größe Ko   | omprimierung   k | (ompri   Pfad | 1        |           |
| Einzelfahrter     | nac) 07.01    | .2005 0    | 13.957     | 73%              |               |          |           |
| 0 Dateien (0 Byte | e) ausgewählt |            | 1 Da       |                  | - 🔍 🌒 /i.     |          |           |

<u>**Hinweis:</u>** Sollte es sich bei der Zip-Datei um die Mautaufstellung handeln, erscheint hier die Mautaufstellung als PDF-Datei anstelle des Einzelverbindungsnachweises.</u>

4. Wählen Sie nun einen Ordner, z.B. auf Ihrem Desktop, und benennen Sie ihn.

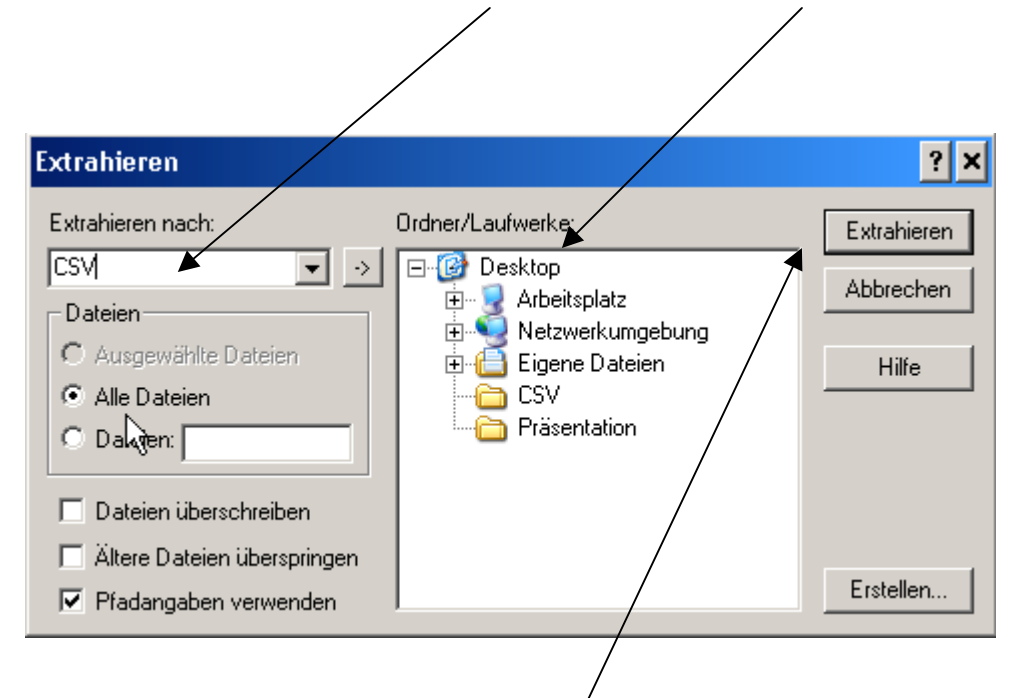

5. Klicken Sie nun auf <u>Extrahieren</u>. Es öffnet sich ein Eingabefeld für Ihr Kennwort.

![](_page_2_Picture_0.jpeg)

6. Geben Sie Ihr Kennwort ein (**TC**\* **Einzelfahrtennachweis Nummer**\*) und bestätigen Sie mit <u>OK</u>.

Ihre Einzelfahrtennachweis Nummer finden Sie im Betreff Ihrer E-Mail.

In unserem Beispiel ist es die Nummer: TC\*6000017269\*

- 7. Schließen Sie die Winzip-Datei.
- 8. Öffnen Sie Ihr Excel-Programm 🚨
- 9. Klicken Sie auf Datei-> Öffnen.

|   | <u>D</u> atei | <u>B</u> earbeiten | <u>A</u> nsicht | Einfügen | Forma <u>t</u> | Ex | tras | Date <u>n</u> | Eer | ster | 2 |   |
|---|---------------|--------------------|-----------------|----------|----------------|----|------|---------------|-----|------|---|---|
|   |               | ю                  |                 |          | Strg+N         |    |      | Σ <i>f</i> *  | 6   | ₽↓   |   | 2 |
| - | 🖻 🔁           | fnen               |                 |          | Strg+O         | N  |      |               |     |      |   |   |
|   | S <u>c</u>    |                    |                 | ٦ľ       |                | D  |      | E             |     |      |   |   |

10. Öffnen Sie Ihren Ordner in den Sie Ihre CSV-Datei Extrahiert haben.

11. Ändern Sie unter "Dateityp" die Einstellung auf Alle Dateien.

| Favoriten   |                     |                              |   |                     |
|-------------|---------------------|------------------------------|---|---------------------|
|             | Datei <u>n</u> ame: |                              | • | 🖻 Ö <u>f</u> fnen 🔹 |
| Netzwerkumg | Datei <u>t</u> yp:  | Alle Dateien                 | - | Abbrechen           |
|             |                     | Alle Dateien                 |   |                     |
|             |                     | Alle Microsoft Excel-Dateien |   |                     |
|             |                     | Microsoft Excel-Dateien      |   |                     |
|             |                     | Webseiten                    |   |                     |
|             |                     | Textdateien                  |   |                     |
|             |                     | Abfragedateien               | - |                     |

12. Anschließend können Sie durch Doppelklick Ihren Einzelfahrtennachweis öffnen.

| Öffnen         |                          |                  |               |          |                     |       |                   | ?         | × |
|----------------|--------------------------|------------------|---------------|----------|---------------------|-------|-------------------|-----------|---|
| Suchen in:     | C8V                      |                  | •             | 🗢 🔁      | $\mathbf{Q} \times$ | 👛 🎫 - | E <u>x</u> tras 👻 |           |   |
| ()<br>Verlauf  | Einzelfahri              | ennachweis Nr. 6 | 5000017269 v. | 07.01.05 |                     |       |                   |           |   |
| Eigene Dateien |                          |                  |               |          |                     |       |                   |           |   |
|                |                          |                  |               |          |                     |       |                   |           |   |
| Favoriten      |                          |                  |               |          |                     |       |                   |           |   |
| <b>i</b>       | ı<br>Datei <u>n</u> ame: |                  |               |          |                     | •     | <b>2</b>          | Öffnen    | - |
| Netzwerkumg    | Datei <u>t</u> yp:       | Alle Dateien     |               |          |                     | •     |                   | Abbrechen |   |

| 🛛 Microsoft Excel - Einzelfahrtennachweis Nr. 6000017269 v. 07.01.05 |               |                   |                                |                      |                           |                 |           |                |               |       |             | ∍ ×     |         |           |       |       |          |            |            |
|----------------------------------------------------------------------|---------------|-------------------|--------------------------------|----------------------|---------------------------|-----------------|-----------|----------------|---------------|-------|-------------|---------|---------|-----------|-------|-------|----------|------------|------------|
|                                                                      | <u>D</u> atei | <u>B</u> earbeite | n <u>A</u> nsicht <u>E</u> inl | fügen Forma <u>t</u> | Extras Daten              | <u>E</u> enster | 2         |                |               |       |             |         |         |           |       |       |          | 5          | <u>s x</u> |
| 0                                                                    | 🗳 (           | 3 6 [             | ð 🚏 🐰 🛙                        | b 🖪 🗠 🗸              | 🎑 Σ f*                    | Se 2↓           | <b>10</b> | ?) 😲 Arial     |               | - 10  | - F         | жц      | E 3     |           | 9 €   |       | - 🕭 -    | <u>A</u> - | »          |
| ] —                                                                  | J10           |                   | = 0                            |                      |                           |                 |           | • . 1          |               |       |             |         |         |           | -     |       | -        | _          |            |
|                                                                      |               | A                 | В                              | С                    | D                         | E               |           | F              | G             |       | Н           |         |         | J         |       | К     | L        |            |            |
| 1                                                                    | 6000          | 017269            | Buchungsnur                    | Teilfahrt            | Kfz-Kennz.                | Datum           |           | Start          | Auffahrt      | über  | ,           | Abfahr  | t       | Kostenste | le km |       | TSM1     | F          | ۹ĸ–        |
| 2                                                                    |               |                   | 66960996                       | 1                    | MS-AA 1                   | 02.01           | .2005     | 22:20:22       | Marsberg-Me   | A44   | , Dortmur   | Scherr  | nbeck   |           | 0     | 166,3 |          | 10         |            |
| 3                                                                    |               |                   | 67067601                       | 1                    | MS-AA 2                   | 03.01           | .2005     | 12:18:32       | Straelen, Bur | A40   |             | Straele | en      |           | 0     | 3,9   |          | 10         |            |
| 4                                                                    |               |                   | 67067609                       | 1                    | MS-AA 3                   | 03.01           | .2005     | 14:02:02       | Straelen      | A40   |             | Dortmi  | und-We  | 6         | 1     | 85    |          | 10         |            |
| 5                                                                    |               |                   | 67168479                       | 1                    | MS-AA 4                   | 03.01           | .2005     | 15:22:07       | Holzwickede   | A44   |             | Warbu   | rg      |           | 1     | 106,8 |          | 10         |            |
| 6                                                                    |               |                   | 67614286                       | 1                    | MS-AA 5                   | 03.01           | .2005     | 19:41:23       | Malsfeld      | A7,   | Schweinf    | Gochs   | heim    |           | 1     | 164,1 |          | 10         |            |
| 7                                                                    |               |                   | 66932780                       | 1                    | MS-AA 6                   | 03.01           | .2005     | 00:30:00       | Lauenau       | A2,   | Hannover    | Ellund  | , Bund  | 6         | 0     | 334,1 |          | 10         |            |
| 8                                                                    |               |                   | 67528322                       | 1                    | MS-AA 7                   | 03.01           | .2005     | 18:23:59       | Ellund, Bund  | eA7   |             | Tarp    |         |           | 0     | 17,4  |          | 10         |            |
| 9                                                                    |               |                   | 67528324                       | 1                    | MS-AA 8                   | 03.01           | .2005     | 19:59:37       | Wankendorf    | (A21  |             | Bornhö  | öved (Ü |           | 0     | 8,7   |          | 10         |            |
| 10                                                                   |               |                   | 67528326                       | 1                    | MS-AA 9                   | 03.01           | .2005     | 20:12:44       | Wahlstedt (Ü  | A21   |             | Bad S   | egeber  |           | 0     | 6,1   |          | 10         |            |
| 11                                                                   |               |                   | 66914124                       | 1                    | MS-AA 10                  | 03.01           | .2005     | 04:51:58       | Diemelstadt   | A44   | , Kassel-   | Fulda-  | Nord    |           | 0     | 138,8 |          | 10         |            |
| 12                                                                   |               |                   | 67119166                       | 1                    | MS-AA 11                  | 03.01           | .2005     | 10:03:13       | Fulda-Nord    | A7,   | Kassel-S    | Dieme   | lstadt  |           | 0     | 138,8 |          | 10         |            |
| 13                                                                   |               |                   | 67119169                       | 1                    | MS-AA 12                  | 03.01           | .2005     | 13:50:53       | Marsberg-Me   | A44   | , Wünner    | Wünne   | enberg- |           | 0     | 10,4  |          | 10         |            |
| 14                                                                   |               |                   | 67280097                       | 1                    | MS-AA 13                  | 03.01           | .2005     | 18:05:13       | Wünnenberg-   | - A33 | , Wünner    | Holzwi  | ckede   |           | 0     | 76,8  |          | 10         |            |
| 15                                                                   |               |                   | 67280100                       | 1                    | MS-AA 14                  | 03.01           | .2005     | 19:18:29       | Dortmund-No   | A2,   | Oberhaus    | Wesel   |         |           | 0     | 65    |          | 10         |            |
| 16                                                                   |               |                   | 67000678                       | 1                    | MS-AA 15                  | 03.01           | .2005     | 06:09:51       | Marsberg-Me   | A44   | , Dortmur   | Köln-K  | lettenb | )         | 0     | 188,6 |          | 10         |            |
| 17                                                                   |               |                   | 67141190                       | 1                    | MS-AA 16                  | 03.01           | .2005     | 12:12:33       | Brühl-Nord    | A55   | 3, Bliesh   | Waldla  | aubersł | 1         | 0     | 150,7 |          | 10         |            |
| 18                                                                   |               |                   | 67616745                       | 1                    | MS-AA 17                  | 03.01           | .2005     | 17:11:28       | Bad Kreuzna   | A61   | , Nahetal   | Olpe    |         |           | 0     | 206,6 |          | 10         |            |
| 19                                                                   |               |                   | 67429317                       | 1                    | MS-AA 18                  | 03.01           | .2005     | 00:20:11       | Gießener No   | r A48 | 5, Gießer   | Haßlo   | ch      | 353264    | 72    | 170,6 |          | 10         |            |
| 20                                                                   |               |                   | 67475333                       | 1                    | MS-AA 19                  | 03.01           | .2005     | 06:52:12       | Haßloch       | A65   |             | Kande   | l-Süd   | 353264    | 72    | 40,7  |          | 10         |            |
| 21                                                                   |               |                   | 66896283                       | 1                    | MS-AA 20                  | 02.01           | .2005     | 22:15:00       | Diemelstadt   | A44   | , Kassel-   | Rosen   | hof     |           | 0     | 454,6 |          | 10         |            |
| 22                                                                   |               |                   | 67024936                       | 1                    | MS-AA 21                  | 03.01           | .2005     | 08:52:28       | Straubing     | ΑЗ,   | Altdorf, K  | Nürnbe  | erg-Haf | Ì         | 0     | 142   |          | 10         |            |
| 23                                                                   |               |                   | 67271092                       | 1                    | MS-AA 22                  | 03.01           | .2005     | 13:21:58       | Schweinfurt-2 | Z A70 | , Schweir   | Dieme   | lstadt  |           | 0     | 231,1 |          | 10         |            |
| 24                                                                   |               |                   | 67307364                       | 1                    | MS-AA 23                  | 03.01           | .2005     | 13:33:38       | Diemelstadt   | A44   | , Kassel-   | Pfaffen | hofen   |           | 0     | 469,5 |          | 10         |            |
| 25                                                                   |               |                   | 67010596                       | 1                    | MS-AA 24                  | 03.01           | .2005     | 05:01:26       | Marsberg-Me   | A44   |             | Holzwi  | ckede   |           | 0     | 86    |          | 10         |            |
| 26                                                                   |               |                   | 67010600                       | 1                    | MS-AA 25                  | 03.01           | .2005     | 06:22:34       | Dortmund-No   | A2,   | Kamener     | Münst   | er-Norc | 4         | 0     | 59    |          | 10         |            |
| 27                                                                   |               |                   | 67010602                       | 1                    | MS-AA 26                  | 03.01           | .2005     | 11:30:19       | Straelen, Bur | A40   |             | Straele | en      |           | 0     | 3,9   |          | 10         |            |
| 28                                                                   |               |                   | 67232788                       | 1                    | MS-AA 27                  | 03.01           | .2005     | 13:58:48       | Straelen      | A40   |             | Dortmi  | und-We  | 6         | 0     | 84,1  |          | 10         |            |
| 29                                                                   |               |                   | 67232790                       | 1                    | MS-AA 28                  | 03.01           | .2005     | 15:15:00       | Holzwickede   | A44   |             | Marsb   | erg-Me  |           | 0     | 86    |          | 10         |            |
| 30                                                                   |               |                   | 67625220                       | 1                    | MS-AA 29                  | 03.01           | .2005     | 18:21:54       | Marsberg-Me   | A44   | , Wünner    | Bispin  | gen     |           | 0     | 250,8 |          | 10         |            |
| 31                                                                   |               |                   | 67121647                       | 1                    | MS-AA 30                  | 03.01           | .2005     | 14:02:01       | Wünnenberg-   | - A33 | , Bielefelo | Hambu   | urg-Oth | 1         | 02    | 301,9 |          | 10         |            |
| 32                                                                   |               |                   | 67324188                       | 1                    | MS-AA 31                  | 03.01           | .2005     | 17:31:17       | Hamburg-Bal   | A7    |             | Ellund  | , Bund  | ( 1       | 02    | 154,8 |          | 10         |            |
| 33                                                                   |               |                   | 66914557                       | 1                    | MS-AA 32                  | 03.01           | .2005     | 04:40:43       | Gießener No   | r A48 | 5, Gießer   | Speye   | r       |           | 0     | 166,5 |          | 10         |            |
| 34                                                                   |               |                   | 67010050                       | 1                    | MS-AA 33                  | 03.01           | .2005     | 10:21:49       | Speyer        | A61   | , Hocken    | Möckn   | nühl    |           | 0     | 88    |          | 10         |            |
| 35                                                                   |               | Einzel            | 67156215<br>fabrtennach        | 1<br>weis Nr 6000    | IMS <u>-AA 34</u><br>10 / | 03.01           | 2005      | 13:17:11       | Möckmühl      | - A81 | Würzhu      | Dieme   | Istadt  |           | n I   | 338.1 |          | 10         | , r        |
| Bon                                                                  | oit           | - Cinzer          | iani terinduri                 | WEIS NI. 0000        | <i></i> /                 |                 |           |                |               | 1     | •           |         |         |           |       |       |          |            |            |
| Der                                                                  | on<br>l       | 10-               | ~ -                            |                      |                           |                 |           |                |               |       |             |         |         |           | )     | ,     | part and |            | -          |
| <b>a </b>                                                            | start         | ] 🕑 🥭             | 🖾 🔟 🕅                          | 🗶 🛛 💆 Öt             | ffnen einer (             | CSV             | 💌 M       | licrosoft Exce | l - Ei        |       |             |         |         |           |       | ŀ     | « 🕒 🗾 .  | 16         | :08        |